# Microsoft Office Outlook 2007 Mail Setup

## 1 ) Start MS Outlook 2007

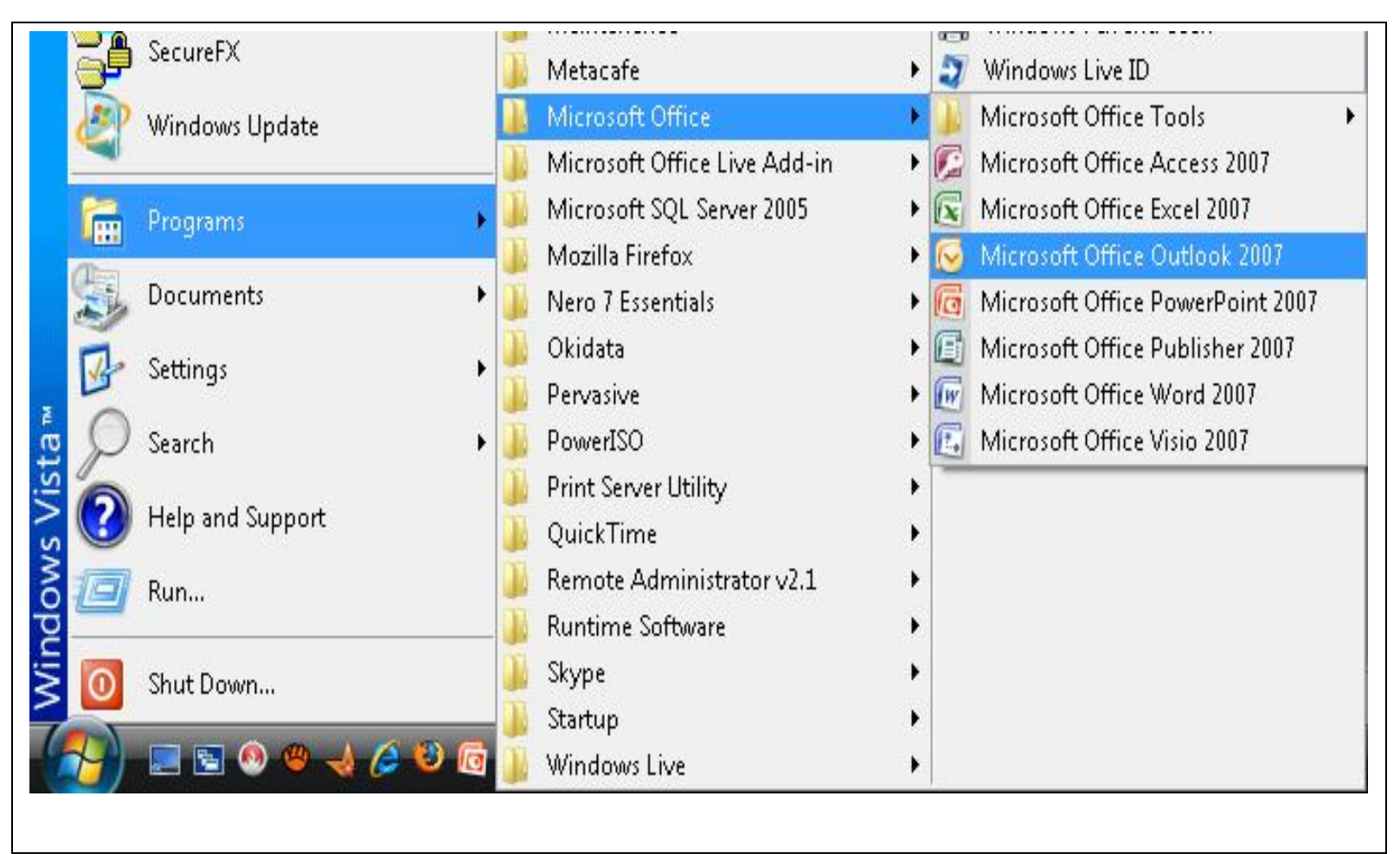

## 2) Configuration

--> Tools --> Account Settings

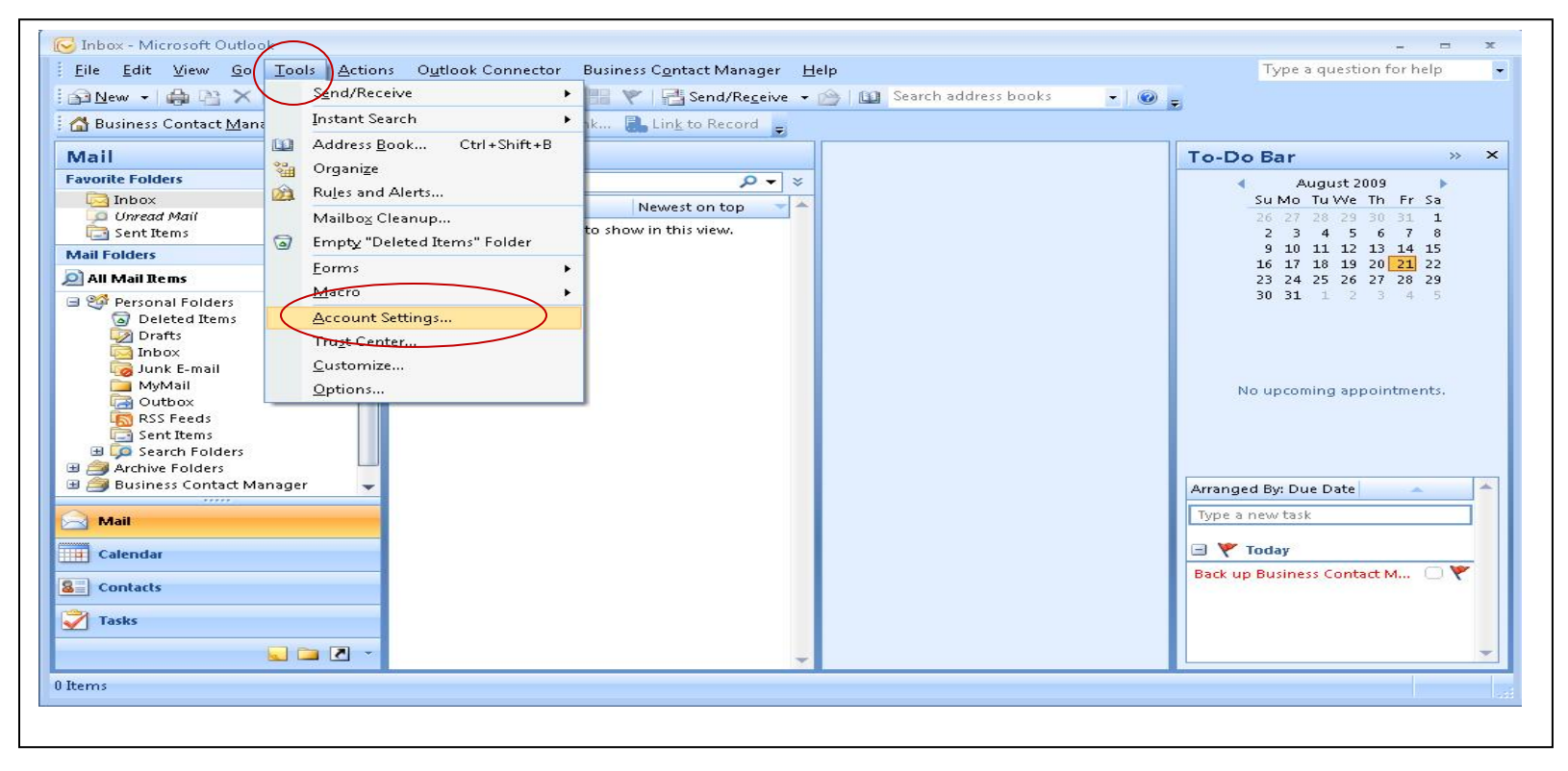

#### --> Mail --> New --> Microsoft Exchange...( First ou can remove some existing mail if it is not your )

| count Setti | nas                                                                                                    |                                                                                                    |                                                                                   |                    |                  | 23     |
|-------------|----------------------------------------------------------------------------------------------------|----------------------------------------------------------------------------------------------------|-----------------------------------------------------------------------------------|--------------------|------------------|--------|
| E-mail Ac   | counts                                                                                                    |                                                                                                    |                                                                                   |                    |                  |        |
| You car     | n add or remove an ac                                                                                                    | count. You can selec                                                                                                    | t an account and                                                                  | change its setting | gs.              |        |
|             |                                                                                                    |                                                                                                    |                                                                                   |                    |                  |        |
| -mail Data  | a Files   RSS Feeds   S                                                                                                    | SharePoint Lists   Inte                                                                                                    | ernet Calendars                                                                   | Published Calence  | lars Address Boo | oks    |
| 🧃 New       | 🔆 Repair 😭 C                                                                                                    | ihange 📀 Set a                                                                                                    | is Default 🗙 Re                                                                   | move 👚 🤏           |                  |        |
| Name        |                                                                                                    |                                                                                                    | Туре                                                                              |                    |                  |        |
| Add Nev     | w E-mail Account                                                                                                    |                                                                                                    |                                                                                   |                    |                  |        |
| Choo        | ose E-mail Service                                                                                                    |                                                                                                    |                                                                                   |                    |                  |        |
|             |                                                                                                    |                                                                                                    |                                                                                   |                    |                  |        |
|             |                                                                                                    |                                                                                                    |                                                                                   |                    |                  |        |
|             |                                                                                                    |                                                                                                    |                                                                                   |                    |                  |        |
|             | Microsoft Ex                                                                                                    | change, POP3, IM                                                                                                    | AP, OF HITP                                                                       |                    |                  |        |
|             | Connect to an                                                                                                    | <b>change, POP3, IM</b><br>n e-mail account at yo                                                                                           | our Internet service                                                              | e provider (ISP)   | or your          |        |
|             | Connect to ar<br>organization's                                                                                                    | cchange, POP3, IM<br>n e-mail account at yo<br>Microsoft Exchange                                                                           | our Internet service<br>server.                                                   | e provider (ISP)   | or your          |        |
| Ge          | Microsoft Ex<br>Connect to ar<br>organization's     Other                                                                                                | cchange, POP3, IM<br>n e-mail account at yo<br>Microsoft Exchange                                                                           | our Internet servic<br>server.                                                    | e provider (ISP)   | or your          |        |
| ie<br>i     | Microsoft Ex<br>Connect to ar<br>organization's     Other<br>Connect to a<br>Microsoft Off                                                               | cchange, POP3, IM<br>n e-mail account at yo<br>Microsoft Exchange<br>server type shown b                                                    | our Internet servic<br>server.<br>eelow.                                          | e provider (ISP)   | or your          |        |
| ie -        | Microsoft Ex<br>Connect to ar<br>organization's     Other<br>Connect to a<br>Microsoft Off<br>Outlook Mobi                                               | schange, POP3, IM<br>n e-mail account at you<br>Microsoft Exchange<br>server type shown b<br>fice Outlook Connect<br>ile Service (Text Mes  | ia <b>P, or HTTP</b><br>our Internet servic<br>server.<br>melow.<br>or<br>saging) | e provider (ISP)   | or your          |        |
| 56          | <ul> <li>Microsoft Ex-<br/>Connect to ar<br/>organization's</li> <li>Other</li> <li>Connect to a</li> <li>Microsoft Off</li> <li>Outlook Mobi</li> </ul> | schange, POP3, IM<br>n e-mail account at you<br>Microsoft Exchange<br>server type shown b<br>fice Outlook Connect<br>le Service (Text Mes   | our Internet service<br>server.<br>below.<br>or<br>saging)                        | e provider (ISP)   | or your          |        |
| 56          | Microsoft Ex-<br>Connect to ar<br>organization's     Other<br>Connect to a<br>Microsoft Off<br>Outlook Mobi                                              | cchange, POP3, IM<br>n e-mail account at ye<br>Microsoft Exchange<br>server type shown b<br>Fice Outlook Connect<br>ile Service (Text Mes   | our Internet service<br>server.<br>below.<br>or<br>saging)                        | e provider (ISP)   | or your          |        |
| 5e          | <ul> <li>Microsoft Ex-<br/>Connect to ar<br/>organization's</li> <li>Other<br/>Connect to a<br/>Microsoft Off<br/>Outlook Mobi</li> </ul>                | cchange, POP3, IM<br>n e-mail account at ye<br>Microsoft Exchange<br>server type shown b<br>fice Outlook Connect-<br>ile Service (Text Mes  | our Internet service<br>server.<br>below.<br>or<br>saging)                        | e provider (ISP)   | or your          |        |
| 5e          | Microsoft Ex-<br>Connect to ar<br>organization's     Other<br>Connect to a<br>Microsoft Off<br>Outlook Mobi                                              | cchange, POP3, IM<br>n e-mail account at yo<br>: Microsoft Exchange<br>server type shown b<br>fice Outlook Connect<br>ile Service (Text Mes | we, or HTTP<br>our Internet service<br>server.<br>welow.<br>or<br>saging)         | e provider (ISP)   | or your          |        |
| 5e          | Microsoft Ex-<br>Connect to ar<br>organization's     Other<br>Connect to a     Microsoft Off<br>Outlook Mobi                                             | tchange, POP3, IM<br>n e-mail account at you<br>Microsoft Exchange<br>server type shown b<br>fice Outlook Connect<br>ile Service (Text Mes  | iar, or HTTP<br>our Internet servic<br>server.<br>below.<br>or<br>saging)         | e provider (ISP)   | or your          |        |
| 5           | <ul> <li>Microsoft Ex-<br/>Connect to ar<br/>organization's</li> <li>Other<br/>Connect to a<br/>Microsoft Off<br/>Outlook Mobi</li> </ul>                | cchange, POP3, IM<br>n e-mail account at yo<br>Microsoft Exchange<br>server type shown b<br>fice Outlook Connect<br>ile Service (Text Mes   | ielow.<br>or<br>saging)                                                           | e provider (ISP)   | or your          |        |
| 56          | Microsoft Ex-<br>Connect to ar<br>organization's     Other<br>Connect to a<br>Microsoft Off<br>Outlook Mobi                                              | cchange, POP3, IM<br>n e-mail account at ye<br>Microsoft Exchange<br>server type shown b<br>fice Outlook Connect<br>ile Service (Text Mes   | our Internet servic<br>server.<br>elow.<br>or<br>saging)                          | e provider (ISP)   | or your          |        |
| 56          | <ul> <li>Microsoft Ex-<br/>Connect to ar<br/>organization's</li> <li>Other<br/>Connect to a<br/>Microsoft Off<br/>Outlook Mobi</li> </ul>                | cchange, POP3, IM<br>n e-mail account at ye<br>Microsoft Exchange<br>server type shown b<br>fice Outlook Connect<br>ile Service (Text Mes   | inep, or HTTP<br>our Internet service<br>server.<br>below.<br>or<br>saging)       | e provider (ISP)   | or your          |        |
|             | Microsoft Ex-<br>Connect to ar<br>organization's Other Connect to a Microsoft Off Outlook Mobi                                                           | cchange, POP3, IM<br>n e-mail account at ye<br>Microsoft Exchange<br>server type shown b<br>fice Outlook Connect<br>ile Service (Text Mes   | HP, or HTTP<br>our Internet service<br>server.<br>below.<br>or<br>saging)         | e provider (ISP)   | or your          |        |
|             | <ul> <li>Microsoft Ex-<br/>Connect to ar<br/>organization's</li> <li>Other<br/>Connect to a<br/>Microsoft Off<br/>Outlook Mobil</li> </ul>               | cchange, POP3, IM<br>n e-mail account at yo<br>Microsoft Exchange<br>server type shown b<br>fice Outlook Connect<br>le Service (Text Mes    | HP, or HTTP<br>our Internet service<br>server.<br>eelow.<br>or<br>saging)         | e provider (ISP)   | or your          | Cancel |

| Auto Account Setur   |                                           |                         | ×.     |
|----------------------|-------------------------------------------|-------------------------|--------|
| Your Name: [         |                                           |                         |        |
|                      | Example: Barbara Sankovic                 |                         |        |
| E-mail Address:      |                                           |                         |        |
|                      | Example; barbara@contoso.com              |                         |        |
| Password:            |                                           |                         |        |
| Retype Password:     |                                           |                         |        |
|                      | Type the password your Internet service   | provider has given you. |        |
|                      |                                           |                         |        |
|                      |                                           |                         |        |
| $\frown$             |                                           |                         |        |
| Manually configure s | erver settings or additional server types |                         |        |
|                      |                                           |                         |        |
|                      |                                           | < Back Next >           | Cancel |

| Add New E-mail Account                                                                                |                      |
|----------------------------------------------------------------------------------------------------|----------------------|
| Choose E-mail Service                                                                                 | ×.                   |
| Internet E-mail     Connect to your POP, IMAP, or HTTP server to send and receive e-mail messag       | jes,                 |
| Microsoft Exchange<br>Connect to Microsoft Exchange for access to your e-mail, calendar, contacts, fi | axes and voice mail. |
| 🔘 Other                                                                                               |                      |
| Connect to a server type shown below.                                                                 |                      |
| Microsoft Office Outlook Connector<br>Outlook Mobile Service (Text Messaging)                         |                      |
|                                                                                                    |                      |
|                                                                                                    |                      |
|                                                                                                    |                      |
|                                                                                                    |                      |
| < Back                                                                                                | Next > Cancel        |

### 3) Put your email Address (For Example: My Name: IT, email: itsupport@prflaos.org, Username: itsupport,

## Password: 123456)

POP3: Domain service for email ; SMTP: Domain service for Internet.

| User Information         |                       | Test Account Settings                                |
|--------------------------|-----------------------|------------------------------------------------------|
| Your Name:               | IT                    | After filling out the information on this screen, we |
| E-mail Address:          | itsupport@prflaos.org | button below. (Requires network connection)          |
| Server Information       |                       |                                                      |
| Account Type:            | POP3                  | Test Account Settings                                |
| Incoming mail server:    | mail.prflaos.org      |                                                      |
| Outgoing mail server (SM | ITR): mail.laotel.com |                                                      |
| Logon Information        |                       |                                                      |
| User Name:               | itsupport             |                                                      |
| Password:                | ****                  |                                                      |
|                          | Remember password     |                                                      |
| Dequire lease using S    |                       |                                                      |

4) Set Backup on Mail Server -- > More Settings...(Leave on Server for 10 Days after that Delete it From Server)

| []                                          | Internet E-mail Settings                                                                                                    | ۲<br>3                                                                                                    |
|---------------------------------------------|----------------------------------------------------------------------------------------------------|----------------------------------------------------------------------------------------------------|
| Iser In<br>our Nar<br>-mail Ac<br>erver<br> | General       Outgoing Server       Connection       Advanced         Server Port Numbers       Incoming server (POP3):       Use Defaults         This server requires an encrypted connection (55L)       Outgoing server (SMTP):       25         Use the following type of encrypted connection:       None       Image: Constant Server         Server Timeouts       Short       Long       1 minute         Delivery       Image: Constant Server       Constant Server       Constant Server | ttings<br>information on this screen, we<br>st your account by clicking the<br>quires network connection)<br>ttings |
| Requ                                        | Remove from server after 10 ays                                                                                                    | More Settings Next > Cancel                                                                                         |